# **Reset tlačiarne HP**

## Reset tlačiarní HP (HP OfficeJet 4500)

Po vložení kazety do tlačiarne počítač hlási vetu "*Nesprávna kazeta(-y)*" alebo "*Problémy s kazetou*". Hlásenie môže byť sprevádzané svietením výstražnej červenej kontrolky.

## Postup resetovania tlačiarne:

Postupujte podľa nasledovných krokov. Ak by zariadenie po niektorom z nich začalo pracovať, nemusíte postupovať ďalej. **Pred začatím sa uistite, že kazety sú kompatibilné s Vašou tlačiarňou!** Kompatibilitu si môžete overiť na našich stránkach :

- 1. Otvorte si stránku http://www.hladamfarby.sk/6743/atramentove-cartridge/
- 2. Z ponuky si vyberte výrobcu.
- 3. Vyberte typ a číslo Vašej tlačiarne.

Ak si overíte kompatibilitu náplní s Vašou tlačiarňou, postupujte ďalej.

Váš problém môže spôsobovať nedostatočný alebo prerušený elektrický kontakt. Preto vytiahnite, prekontrolujte a opätovne nainštalujte Váš cartridge.

1. Zapnite tlačiareň.

2. Otvorte kryt atramentových náplní a vyberte náplne. Nedotýkajte sa však medených kontaktov a trysiek! Môže dôjsť k zhoršeniu kvality tlače!

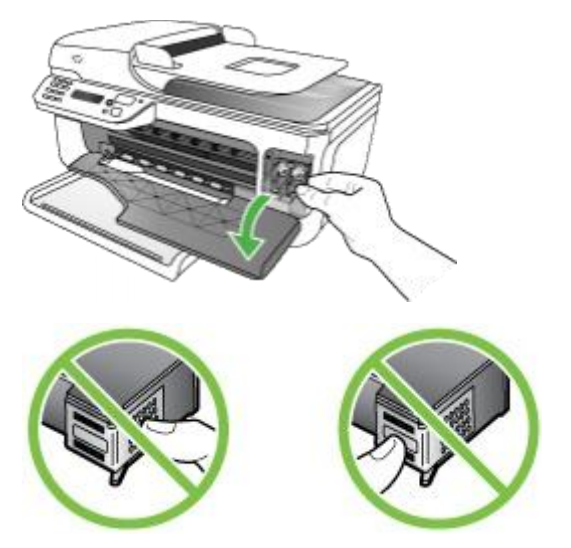

**3.** Náplne prekontrolujte a odstráňte prípadné ochranné prvky (pásky, krytky, obaly). **Nesnažte sa však odstrániť medenú pásku!** 

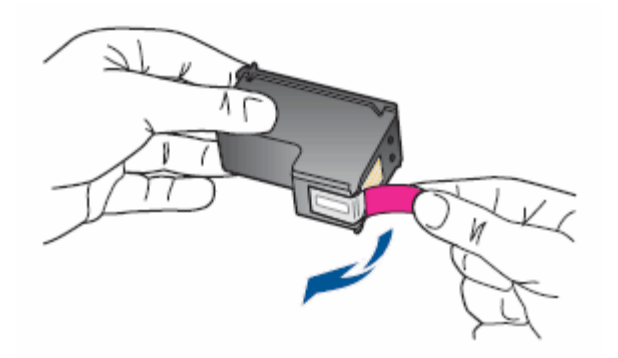

**4.** Zasuňte kazetu do otvoru podľa schémy. Môžete opatrne zatlačiť na hornú časť aby správne zapadla na svoje miesto.

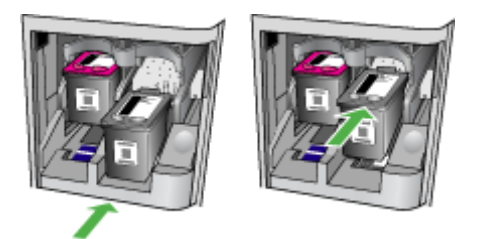

5. Uzavrite kryt náplní.

## Pokial' Vaše problémy stále pretrvávajú, vyskúšajte nasledovné kroky:

#### "Soft" resetovanie tlačiarne:

- 1. Vypnite tlačiareň tlačidlom on/off (<sup>(1)</sup>).
- 2. Vyčkajte 15 sekúnd.
- **3.** Tlačidlom **on/off** znovu tlačiareň zapnite (<sup>(()</sup>)).
- 4. Počkajte na "cvaknutie", ktoré signalizuje zasunutie kazety na svoje miesto.

## Toto resetovanie by mohlo vyriešiť Váš problém. Ak k tomu nedošlo, postupujte ďalej:

## Vyčistenie elektrických kontaktov:

1. Zapnite tlačiareň tlačidlom on/off (<sup>(()</sup>).

2. Otvorte kryt, vydržte, kým sa vozík s kazetami zastaví v polohe umožňujúcej ich vytiahnutie.

**3.** Odpojte napájací kábel a vyberte kazety. **Dbajte na to, aby kazety neboli mimo zariadenie dlhšie než 30 minút!** 

4. Opticky preskúmajte kazety, či nie sú znečistené zaschnutým atramentom alebo zanesené prachom.

**5.** Navlhčite mäkkú, najlepšie bavlnenú handričku alebo špongiu do destilovanej vody. **V nijakom prípade nepoužívajte riedidlo, benzín a iné rozpúšťadlá!** Mohli by kazetu poškodiť.

6. Vyčistite iba časť kazety s medenými kontaktmi. Trysky nečistite.

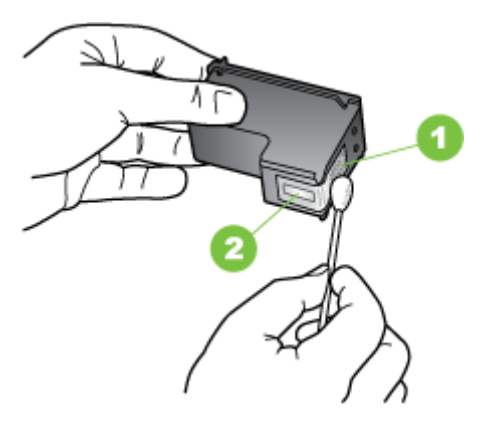

- 7. Očistenú kazetu nechajte vyschnúť na zhruba 10 minút.
- 8. Čisté, suché a odmastené náplne zasuňte naspäť do slotu a uzavrite kryt.
- 9. Do tlačiarne zasuňte kábel napájania a zariadenie zapnite.

#### Pokiaľ Váš problém pretrváva, skúste nasledovné riešenie:

#### "Hard" resetovanie tlačiarne (zapríčiní vrátenie tlačiarne do posledného funkčného nastavenia):

- 1. Zapnite tlačiareň tlačidlom on/off (<sup>(1)</sup>).
- 2. Vytiahnite napájací kábel.
- 3. Vyčkajte približne 20 sekúnd.
- 4. Reštartujte počítač štandardným spôsobom.
- 5. Do tlačiarne zapojte napájací kábel.
- 6. Tlačidlom on/off (()) tlačiareň zapnite, skontrolujte jej nastavenia a vytlačte testovaciu stranu.

Ak zariadenie stále nespolupracuje, je nevyhnutné obrátiť sa na náš školený personál v servise.

## Reset tlačiarní HP (HP OfficeJet 6500)

#### "Soft" resetovanie tlačiarne:

- 1. Vypnite tlačiareň tlačidlom on/off (<sup>(1)</sup>).
- 2. Vyčkajte približne 15 sekúnd.
- 3. Opätovne zapnite tlačiareň tlačidlom on/off (()).
- 4. Počkajte na "cvaknutie", ktoré signalizuje, že kazety sú na svojom mieste.

#### "Soft" resetovanie by malo vyriešiť všetky bežné poruchy Vašej tlačiarne.

#### Pokial' k náprave nedošlo, postupujte nasledovne:

#### "Hard" resetovanie tlačiarne (zapríčiní vrátenie tlačiarne do posledného funkčného nastavenia):

- 1. Zapnite tlačiareň tlačidlom **on/off** (<sup>(1)</sup>).
- 2. Vytiahnite napájací kábel.
- 3. Vyčkajte približne 20 sekúnd.
- 4. Reštartujte počítač klasickým spôsobom.
- 5. Zapojte napájací kábel.
- 6. Zapnite tlačiareň tlačidlom on/off (<sup>(1)</sup>).

Skontrolujte nastavenie zariadenia a skúste vytlačiť testovaciu stránku.

Ak sa Vám problém vyriešiť nepodarilo, postupujte nasledovne:

Vykonajte Partial" (čiastočný) reset, ktorý vráti nastavenia tlačiarne na pôvodné (*default settings*):

- 1. Zapnite tlačiareň tlačidlom on/off (()).
- 2. Vytiahnite napájací kábel.
- 3. Vyčkajte približne 20 sekúnd.
- **4.** Stlačte a podržte **tlačidlo 3 a** *#* na ovládacom paneli Vašej tlačiarne.
- 5. Počas držania tlačidiel pripojte napájací kábel.
- 6. Tlačidlá držte aj počas doby štartovania tlačiarne. Na displeji sa Vám zobrazí hlásenie "part reset".
- 7. Prekontrolujte správne nastavenie tlačiarne.
- 8. Vytlačte testovaciu stranu.

Pokiaľ sa Vám až doteraz nepodarilo vyriešiť Váš problém, zverte Vaše zariadenie našim odborníkom.